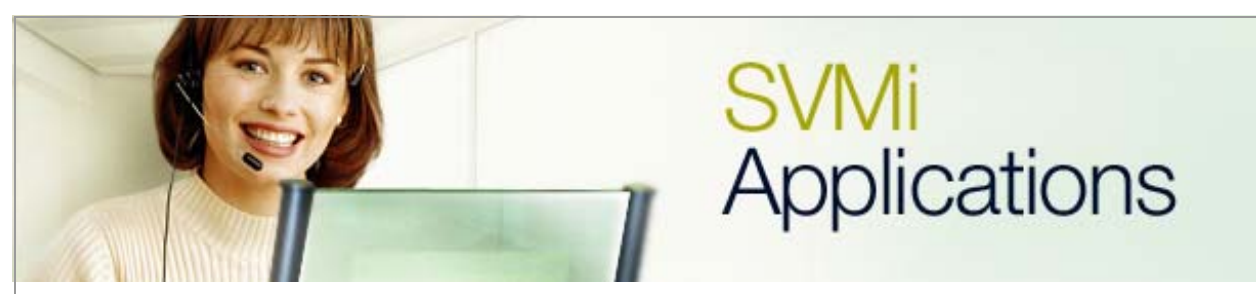

## **SVMi-8 Real Estate Application Solution 2**

## SVMi Application 10

**January 9, 2006** 

This second real estate application was designed specifically to show programmers another way in which they could route callers to **Audiotext Announcements**.

Like **Solution 1** the home listing announcements need to be administered via DTMF by specified agents. For this application, however, we search on multiple variables. A single digit is required to identify the number of bedrooms, and a single digit is required to identify the area where the home resides. There will be a unique 3 digit listing number assigned to every listing. The result will be that the home listing number will be a total of 5 digits in length.

For this application a separate menu will be created for internal administrators to create the recorded home listings.

1. From the **Day Main Menu** create a single digit choice which will direct callers to a new menu called **Bedrooms**. (This will also need to be done in **Night Main Menu**, **Holiday Main Menu**, and **Weather Main Menu**).

| SUMi-8 Series  |            | MENU – D                       | ay Main                                      | Menu                                   |                      | Page 2 of 4                      |
|----------------|------------|--------------------------------|----------------------------------------------|----------------------------------------|----------------------|----------------------------------|
| Operating MODI | E., 00     | Menu INPUT Processor           |                                              |                                        |                      |                                  |
| Default        |            | InputValue                     | Action                                       | Тур                                    | Gp                   | Target Name                      |
| INPUT from     | ENTRY      | NO-ENTRY<br>INVALID<br>FAXCALL | Goto<br>Goto                                 | EXT<br>EXT                             | 01<br>01             | Operator<br>Operator             |
|                |            | *<br>9<br>????<br>????<br>???  | Goto<br>Goto<br>Goto<br>Srch<br>Srch<br>Srch | BYE<br>DIR<br>EXT<br>EXT<br>EXT<br>MBX | 01<br>01<br>01<br>01 | GoodBye<br>Directory<br>Operator |
|                |            | 2                              | Srch<br>Goto                                 | MNU                                    | 01                   | Bedrooms                         |
| Mode nur       | nber and r | name for poin                  | ters bei                                     | ing ed:                                | ited a               | or created                       |
|                |            |                                |                                              |                                        |                      |                                  |
|                |            |                                |                                              |                                        |                      |                                  |

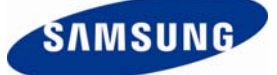

**2**. Once the option is created use the arrow up and down keys to highlight the option for the **Bedrooms Menu** and then press **Ctrl+O** to open the menu **Bedrooms**.

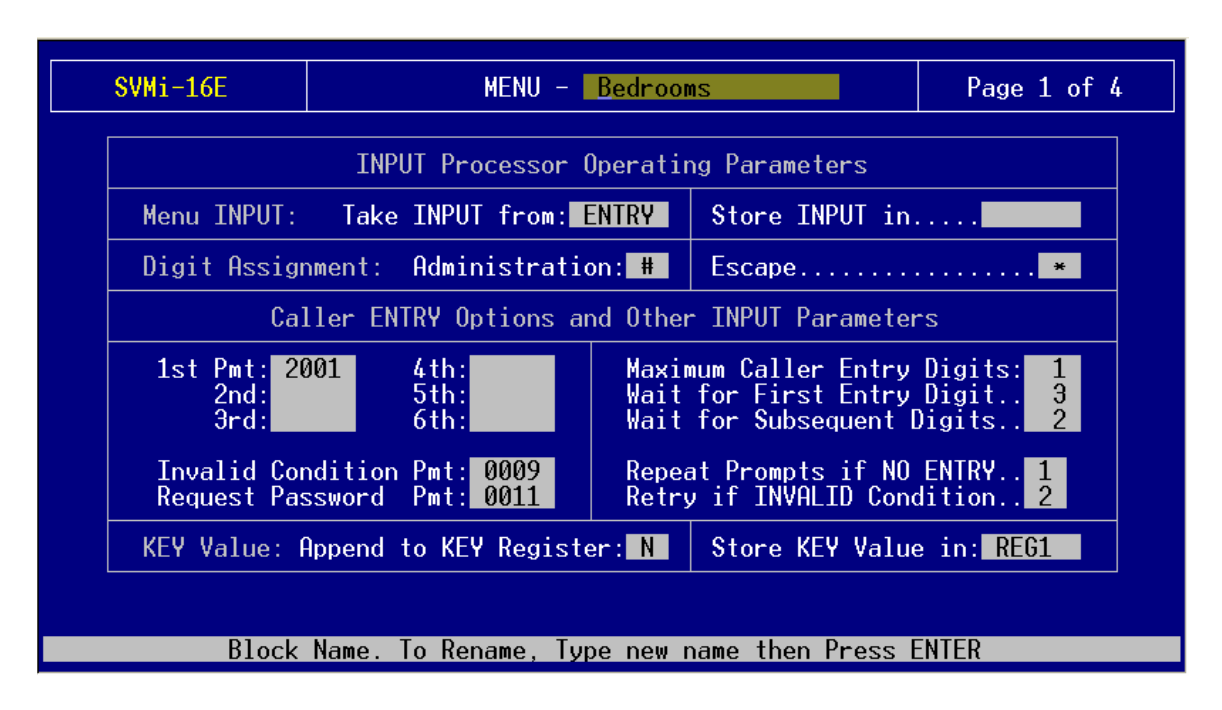

**3**. Assign the  $1^{st}$  **Pmt** field a prompt # that callers will hear when they arrive at the **Bedrooms** menu. For this example we use prompt # 2001 to test the application with. A custom prompt would be required for the actual application.

**Prompt Verbiage:** "Welcome to our Home Listings Hotline. To hear information on one bedroom homes please press 1. For two bedroom homes please press 2. For three, or more bedroom homes please press 3. And for Commercial properties please press 4.

4. Make sure that the Maximum Caller Entry Digits field is set to 1.

5. Since we are combining multiple variables set the Store KEY Value in field to REG1.

6. Press Ctrl+D to go down to page 2 of the menu Bedrooms.

7. On page 2 of the **Bedrooms** menu an input value of <?> will take the caller to a new menu titled **Area**. Using the arrow up and down keys highlight the **Input Value** of ? and then press **Ctrl+O** to open the **Area** menu.

|   | SUMi-8 Series  |            | MENU – B      | edrooms      |         |        | Page 2 of 4        |
|---|----------------|------------|---------------|--------------|---------|--------|--------------------|
| ſ | Operating MODE | E., 00     |               | Menu I       | NPUT I  | Proces | sor                |
|   | Default        |            | InputValue    | Action       | Тур     | Gp     | Target Name        |
|   | INPUT from     | ENTRY      |               | Goto<br>Coto | BYE     |        | GoodBye<br>GoodBye |
|   |                |            | FAXCALL       | 0000         | DIL     |        | doubye             |
|   |                |            | ?             | Goto         | MNU     |        | Area               |
|   |                |            |               |              |         |        |                    |
|   |                |            |               |              |         |        |                    |
|   |                |            |               |              |         |        |                    |
|   |                |            |               |              |         |        |                    |
|   |                |            |               |              |         |        |                    |
|   | Mode nur       | nber and r | name for poin | ters bei     | ing ed: | ited o | r created          |

**8**. Assign the  $1^{st}$  **Pmt** field a new prompt # that callers will hear when they arrive at the **Area** Menu. For this example we use prompt # 2002 to test the application with. A custom prompt would be required for the actual application.

| SVMi-16E                                                                                                    | MENU -                               | Area                  |                                                         | Page 1 of                       |  |  |
|----------------------------------------------------------------------------------------------------|--------------------------------------|-----------------------|---------------------------------------------------------|---------------------------------|--|--|
|                                                                                                    | INPUT Processor Operating Parameters |                       |                                                         |                                 |  |  |
| Menu INPUT:                                                                                                    | Take INPUT from                      | ENTRY                 | Store INPUT in.                                         |                                 |  |  |
| Digit Assignment: Administration: #                                                                                       |                                      |                       | Escape*                                                 |                                 |  |  |
| Caller ENTRY Options and Other INPUT Parameters                                                                           |                                      |                       |                                                         |                                 |  |  |
| 1st Pmt: <mark>20</mark><br>2nd:<br>3rd:                                                                                  | 002 4th:<br>5th:<br>6th:             | Maxin<br>Wait<br>Wait | num Caller Entry<br>for First Entry<br>for Subsequent D | Digits: 1<br>Digit 3<br>igits 1 |  |  |
| Invalid Condition Pmt: 0009<br>Repeat Prompts if NO ENTRY 1<br>Request Password Pmt: 0011<br>Retry if INVALID Condition 2 |                                      |                       |                                                         |                                 |  |  |
| KEY Value: F                                                                                                    | Append to KEY Regis                  | ster: Y               | Store KEY Value                                         | in: REG1                        |  |  |
|                                                                                                    |                                      |                       |                                                         |                                 |  |  |
| Block                                                                                                    | Name. To Rename, 1                   | Type new r            | name then Press E                                       | NTER                            |  |  |

**9**. **Set the Maximum Caller Entry Digits** to 5. This value is set this way so the 5 digit long announcements can be selected from this menu.

**10**. In order to tie the number of bedrooms entry into the area entry please set **Append to Key Register** value to '**Y**.'

11. We are combining multiple variables so set the **Store Key Value in** field to **REG1**.

**Prompt Verbiage:** "To hear information on homes in the Dallas area please press the 1 key. For homes in Frisco please press the 2 key. For homes in Plano please press the 3 key. For homes in The Colony please press the 4 key, and for homes in Arlington please press the 5 key. To return to the main menu please press the star key."

12. Press Ctrl+D to move to page 2 of the Area menu. Please set the values listed below.

| SVMi-16E       |                        | MENU - <mark>Ar</mark> ea                               |                                              |                                        |                       | Page                                                               | 2 of 4 |
|----------------|------------------------|---------------------------------------------------------|----------------------------------------------|----------------------------------------|-----------------------|--------------------------------------------------------------------|--------|
| Operating MODE | E <mark>00</mark>      | Men                                                     | u INPUT                                      | Proc                                   | cesso                 | r                                                                  |        |
| Default        | _                      | Input Value                                             | Action                                       | Тур                                    | Gp                    | Target                                                             | Name   |
| INPUT from     | ENTRY                  | NO-ENTRY<br>INVALID<br>FAXCALL<br>1<br>2<br>3<br>4<br>5 | Goto<br>Goto<br>Goto<br>Goto<br>Goto<br>Goto | BYE<br>BYE<br>MNU<br>MNU<br>MNU<br>MNU | G<br>G<br>P<br>P<br>P | oodBye<br>oodBye<br>rocess<br>rocess<br>rocess<br>rocess<br>rocess |        |
| Mode nur       | nbe <del>r</del> and r | name for pointers                                       | being eo                                     | lited                                  | lor                   | created                                                            |        |

**13**. Press **Ctrl+E** to save and go back to the **Open Block** menu.

| SVMi-16E                 | MENU -                                  | Page 1 of                                                                                    |                   |     |  |  |
|--------------------------|-----------------------------------------|----------------------------------------------------------------------------------------------|-------------------|-----|--|--|
|                          | INPUT Processor                         | Operatin                                                                                     | ng Parameters     |     |  |  |
| Menu INPUT               | INPUT: Take INPUT from: REG1 Store I    |                                                                                              |                   |     |  |  |
| Digit Assi               | gnment: Administrati                    | ment: Administration: # Escape                                                               |                   |     |  |  |
| C                        | aller ENTRY Options a                   | nd Other                                                                                     | r INPUT Parameter | .s  |  |  |
| 1st Pmt:<br>2nd:<br>3rd: | 4th:<br>5th:<br>6th:                    | Maximum Caller Entry Digits: 2<br>Wait for First Entry Digit3<br>Wait for Subsequent Digits2 |                   |     |  |  |
| Invalid C<br>Request Pa  | ondition Pmt: 0009<br>assword Pmt: 0011 | Repeat Prompts if NO ENTRY 1<br>Retry if INVALID Condition 2                                 |                   |     |  |  |
| KEY Value:               | Append to KEY Regist                    | er: N                                                                                        | Store KEY Value   | in: |  |  |

15. Set the Take INPUT from field to REG1.

**16**. Set the **Maximum Caller Entry Digits** to 2.

**17**. From page 1 of the **Process** menu press **Ctrl+D** to go down to page 2.

**18**. Make sure the following is set in the **Menu INPUT Processor**.

|                                               | и тигот                                                      | Proces                                                                                   | sor                                                                           |
|-----------------------------------------------|--------------------------------------------------------------|------------------------------------------------------------------------------------------|-------------------------------------------------------------------------------|
| Input Value                                   | Action                                                       | Typ Gr                                                                                   | o Target Name                                                                 |
| NO-ENTRY<br>INVALID<br>FAXCALL<br>??<br>??aaa | Goto<br>Goto<br>Tran<br>Goto                                 | BYE<br>BYE<br>AXL ØJ                                                                     | GoodBye<br>GoodBye<br>??aaa<br>Standard                                       |
|                                               | Input Value<br>NO-ENTRY<br>INVALID<br>FAXCALL<br>??<br>??aaa | Input ValueActionNO-ENTRY<br>INVALID<br>FAXCALL<br>??Goto<br>Goto7?<br>??aaaTran<br>Goto | Input ValueActionTypGrNO-ENTRYGotoBYEINVALIDGotoBYEFAXCALLTran??TranGotoAXL01 |

**Note**: In reference to the **Target Name** value in the example listed above: The ?? equals the combination of bedroom count entry and the area entry. The 'a' characters are actually wildcards that are referenced by the **Audiotext Librarian**. Make sure these settings are the same for all **Operating Modes**.

. Press **Ctrl+E** to save and go back to **Open Block** menu.

. Go to the **Menu Block** and create a new menu for the administration of home listing recordings. For this document the name **ADMIN** is used for the menu.

| SVMi-16E                                                                                                    | MENU -                            | ADMIN    |                   | Page 1 of 4 |  |  |
|----------------------------------------------------------------------------------------------------|-----------------------------------|----------|-------------------|-------------|--|--|
| INPUT Processor Operating Parameters                                                                                      |                                   |          |                   |             |  |  |
| Menu INPUT:                                                                                                    | Take INPUT from: ENTRY Store INPU |          |                   |             |  |  |
| Digit Assign                                                                                                    | nment: Administratio              | Escape*  |                   |             |  |  |
| Caller ENTRY Options and Other INPUT Parameters                                                                           |                                   |          |                   |             |  |  |
| 1st Pmt:20034th:Maximum Caller Entry Digits:52nd:5th:Wait for First Entry Digit33rd:6th:Wait for Subsequent Digits2       |                                   |          |                   |             |  |  |
| Invalid Condition Pmt: 0009<br>Repeat Prompts if NO ENTRY 1<br>Request Password Pmt: 0011<br>Retry if INVALID Condition 2 |                                   |          |                   |             |  |  |
| KEY Value: Append to KEY Register: N Store KEY Value in:                                                                  |                                   |          |                   |             |  |  |
|                                                                                                    |                                   |          |                   |             |  |  |
| Block                                                                                                    | Name. To Rename, Typ              | be new r | name then Press E | ENTER       |  |  |

. Make sure the **Administration** field is set to #.

. Make sure **Maximum Caller Entry Digits** is set to 5 (this is the digit length of the audio text recordings).

**23**. Press **Ctrl+D** to go to page 2 of the **ADMIN** menu. Set the values listed below so administrators can record the home listings.

| SVMi-16E          | MENU - ADMIN                            |                      |                      | Р                          | age 2 of 4 |
|-------------------|-----------------------------------------|----------------------|----------------------|----------------------------|------------|
| Operating MODE 00 | Mer                                     | nu INPUT             | Proces               | sor                        |            |
| Default           | Input Value                             | Action               | Тур Gp               | Tar                        | get Name   |
| INPUT from ENTRY  | NO-ENTRY<br>INVALID<br>FAXCALL<br>????? | Goto<br>Goto<br>Goto | BYE<br>BYE<br>AXL 01 | GoodBy<br>GoodBy<br>Standa | e<br>rd    |
| Mode number and   | name for pointers                       | being ea             | lited o              | r creat                    | ed         |

24. Press Ctrl+E to save and move to the **Open Block** menu.

**25**. Use the up and down arrows to highlight the **AudiotextLib Block** and then press the **<enter>** key. Select the group number then press **<enter>** again.

**26**. Use the up and down arrows to select the librarian that will house the home listing announcements. For this document the **Standard** librarian is used.

| AN                   | Library Hamin;<br>N Group Number                            | Istration           | Caller In                                                                                   | terface                                                         |
|----------------------|-------------------------------------------------------------|---------------------|---------------------------------------------------------------------------------------------|-----------------------------------------------------------------|
| AN                   | N Group Number                                              |                     |                                                                                             |                                                                 |
| Ma                   | x ANN length.                                               | 1<br>300<br>Y       | Wait for caller<br>Repeat pmts if<br>Offer to replay                                        | entry 3<br>no entry: 1<br>ANN Y                                 |
| Re<br>Es<br>Wi<br>Ad | play digit<br>cape digit<br>ld card digit.<br>min password. | 1<br>*<br>a<br>0000 | Empty ANN promp<br>Disk is full pr<br>Offer replay pr<br>Get password pr<br>Invalid entry p | ompt 0062<br>ompt 0063<br>ompt 1061<br>ompt 0011<br>orompt 0009 |
|                      | Retention                                                   | Days: 90            | Plays: 0                                                                                    | Refresh: Y                                                      |

27. In the **Standard** librarian make sure that the **User can create ANN** field is set to '**Y**' so users are allowed to create announcements.

**28**. Create and assign a custom prompt to the **Offer to replay ANN** prompt field. This prompt should read as follows, "To replay this listing press 1, to hear the next listing press the pound key."

**29**. Press **Ctrl+D** to go to page 2 of the **Standard AudiotexLib**. Set the **USER-EXIT** to go back to the **Day Main** menu.

| SVMi-16E Audio                 | texLib - 01 <mark>Stand</mark>                     | ard                                  |                                 | Page                                                    | 2 of 2 |
|--------------------------------|----------------------------------------------------|--------------------------------------|---------------------------------|---------------------------------------------------------|--------|
| Operating MODE <mark>01</mark> |                                                    | CallDir                              | ector                           |                                                         |        |
| Day                            | Event                                              | Action                               | Тур Gр                          | Target                                                  | Name   |
|                                | NEXT<br>NO-DATA<br>ESCAPE<br>NO-ENTRY<br>USER-EXIT | Goto<br>Goto<br>Goto<br>Goto<br>Goto | MNU<br>MNU<br>MNU<br>Bye<br>Mnu | Day Main<br>Day Main<br>Day Main<br>GoodBye<br>Day Main |        |
|                                | Open A                                             | udiotex                              | Annound                         | cements                                                 |        |
|                                |                                                    |                                      |                                 |                                                         |        |
|                                |                                                    |                                      |                                 |                                                         |        |
| After a user finis             | nes announcement a                                 | dministr                             | ation,                          | Goto Bloc                                               | ĸ      |

**30**. Make sure that the **USER-EXIT** setting is the same for all **Operating Modes**.

**31**. For this document extension 3501 is used to access the **ADMIN** menu. Go to **MMC 102** and set extension 3501 for **Forward All** to the SVMi.

**32.** From the **Open Block** use the up and down arrow keys to highlight **Menu** and then press the **<enter>** key.

**33**. From the **Menu** menu use the up and down arrow keys to highlight the **Forward Station** menu and then press the **<enter>** key.

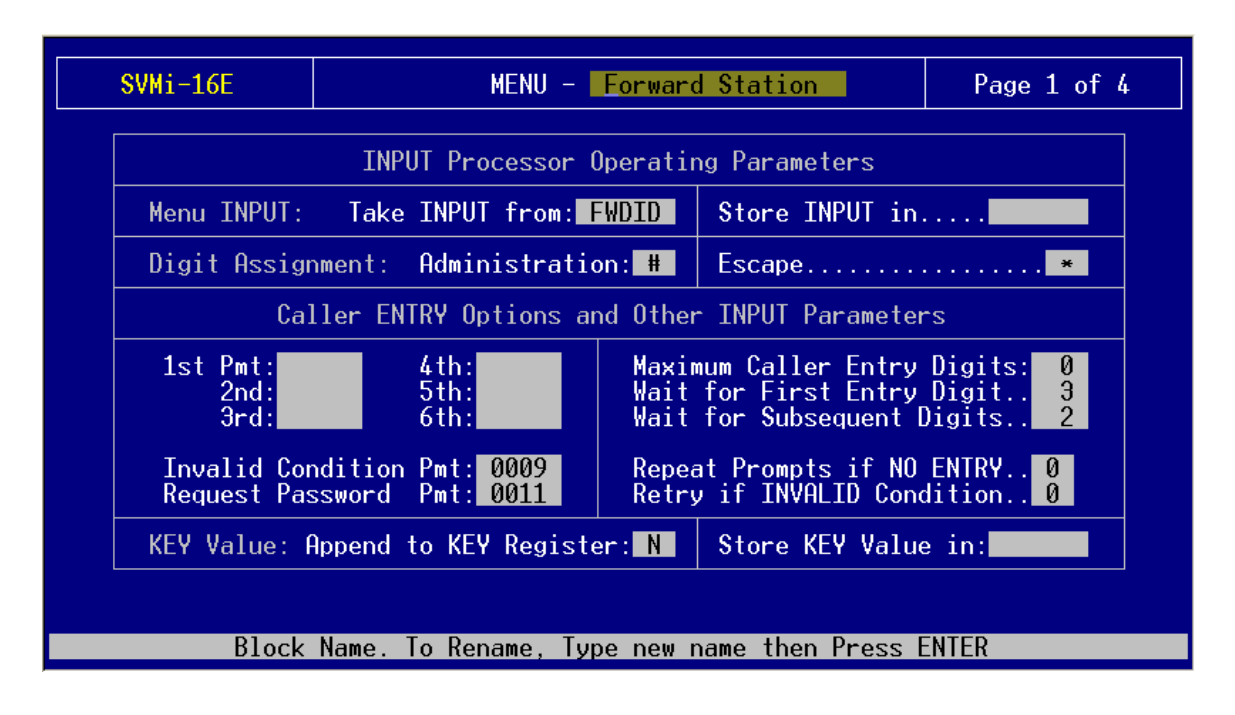

**34**. From page 1 of the **Forward Station** menu press **Ctrl+D** to go to page 2. Put an **Input Value** of **3501** to **Goto MNU ADMIN**. This make the SVMi route all calls that were forwarded from 3501 go right to the home listings administration menu.

| Operating MODE 00 | Men                                                                           | u INPUT                                                      | Proces                                          | sor                                      |
|-------------------|-------------------------------------------------------------------------------|--------------------------------------------------------------|-------------------------------------------------|------------------------------------------|
| Default           | Input Value                                                                   | Action                                                       | Тур Gp                                          | Target Name                              |
| INPUT from FWDID  | NO-ENTRY<br>INVALID<br>FAXCALL<br>5000<br>???<br>????<br>????<br>????<br>3501 | Goto<br>Goto<br>Tran<br>Srch<br>Srch<br>Srch<br>Srch<br>Goto | MNU<br>MNU<br>EXT 01<br>MBX 01<br>MBX 01<br>MNU | Night Main<br>Night Main<br>500<br>ADMIN |
| Press E           | NTER to Edit a Fie                                                            | ld on tl                                                     | ne Line                                         |                                          |

**36**. Dial # plus the 5 digit home listing number.

**37**. When prompted enter the password specified on page 1 of the **Standard** librarian (default is 0000).

**38**. Please record several home listings. For testing purposes create (4) recordings that begin with a 1, one that begins with a 2, and then have 2 with different areas. Remember that the first digit represents the type of home, the second the geographical area, and the last 3 digits must be unique throughout the application.

**39**. Call into the SVMi **Day Main** menu and press the 2 key to route to the **Bedrooms** menu.

**40**. Test all recordings.

If you have any questions about this or any other SVMi Application please contact Samsung Technical Support by phone at 1-800-737-7008 or by email at: <u>BCS.Support@Samsung.com</u>